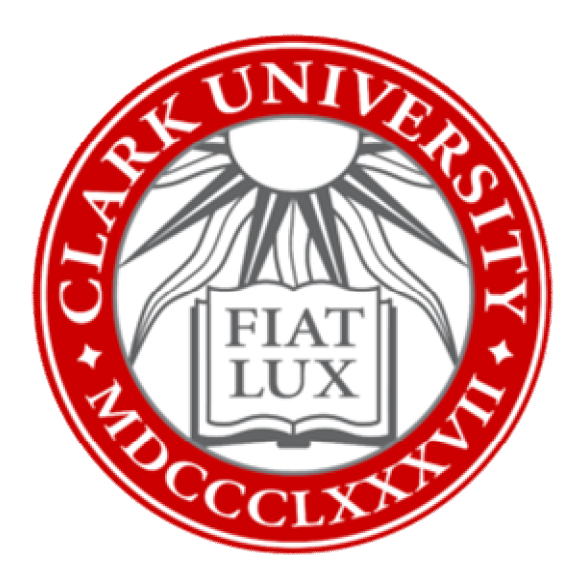

# Change Password on University Apple Computer: How-To Guide

### Clark University

Updated April 2023 Information Technology Services <u>Helpdesk@clarku.edu</u> Since ITS-supported Apple computers are now encrypted and authenticated with your Clark credentials, it is essential that when you are requested/required to change your university password, you do so on your Mac device to make sure it changes on both the computer and within the Clark system.

## **Determine MacOS**

- 1. In the upper right corner of the screen, check for either a FileWave icon.
  - a. FileWave icon:

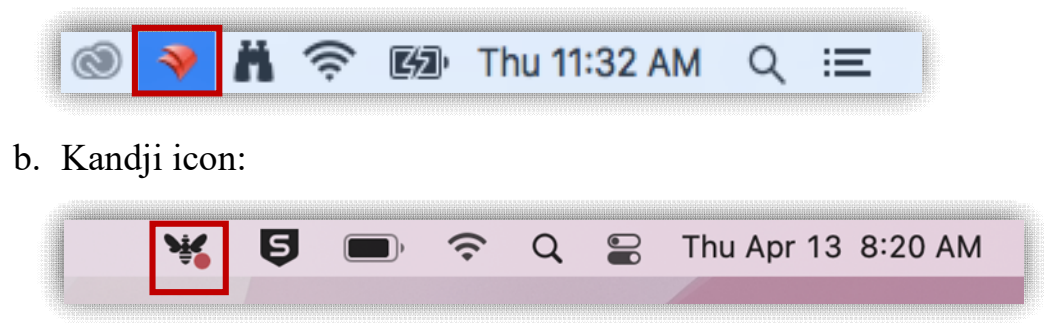

- 2. If you see a FileWave icon, your device is operating on MacOS Catalina.
- 3. If you see a Kandji icon, your device is operating on MacOS Monterey.

### **Table of Contents**

MacOS Catalina – Reset Password on Campus

MacOS Catalina - Reset Password when Remote

MacOS Monterey - Reset Password on Campus

### **MacOS Catalina – Reset Password on Campus**

- 1. Make sure your Apple computer is connected to the university network (either with a wired connection or through Wi-Fi).
- 2. Click the apple icon in the upper left corner of the screen and select *System Preferences.*

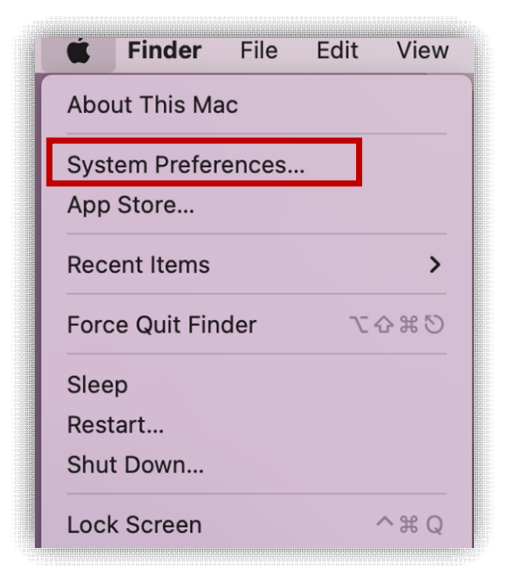

3. Click on the Users & Groups icon.

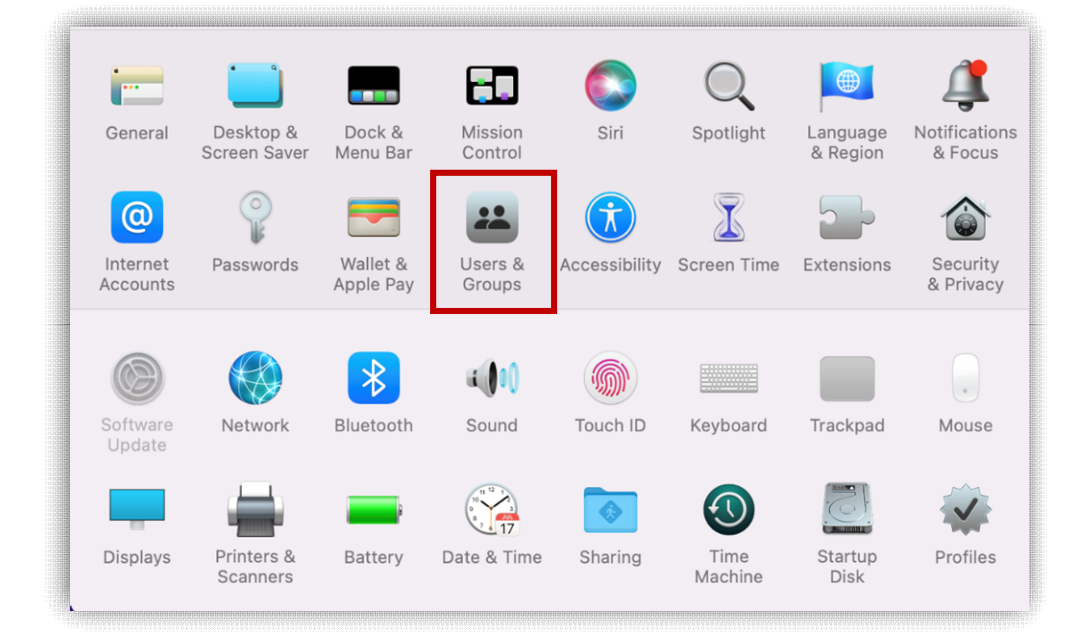

4. Click the *Change Password* button.

| Current Llear |    | Password Lo | gin Items       |   |
|---------------|----|-------------|-----------------|---|
| Jonas Clark   |    | onas Clark  | Change Password | d |
| Other Users   | C. |             |                 |   |

5. Enter your current password and your new password (twice, to verify that you typed it correctly).

| Old password:                   |                        |
|---------------------------------|------------------------|
| New password:                   | Ŷ                      |
| Verify:                         |                        |
| Password hint:<br>(Recommended) |                        |
|                                 | Cancel Change Password |

- 6. Click the *Change Password* button to make the change.
- 7. Restart the computer. Once the Apple device turns on again, log in with your new password.

#### **MacOS Catalina – Reset Password when Remote**

- 1. Log into the Apple computer using the "old" password (the one being changed).
- 2. Connect to Clark's VPN.
  - a. <u>Click here for directions on connecting to the VPN.</u>
  - b. Confirm the computer is connected to the VPN by <u>clicking here</u> to make sure the Clark logo appears red and white.
- 3. Click the apple icon in the upper left corner of the screen and select *System Preferences.*

| <b>É</b> Finder | File   | Edit | View  |
|-----------------|--------|------|-------|
| About This Ma   | С      |      |       |
| System Prefer   | ences. |      |       |
| App Store       |        |      |       |
| Recent Items    |        |      | >     |
| Force Quit Find | der    | 72 4 | C # 5 |
| Sleep           |        |      |       |
| Restart         |        |      |       |
| Shut Down       |        |      |       |
| Lock Screen     |        |      | ^ # Q |

4. Click on the Users & Groups icon.

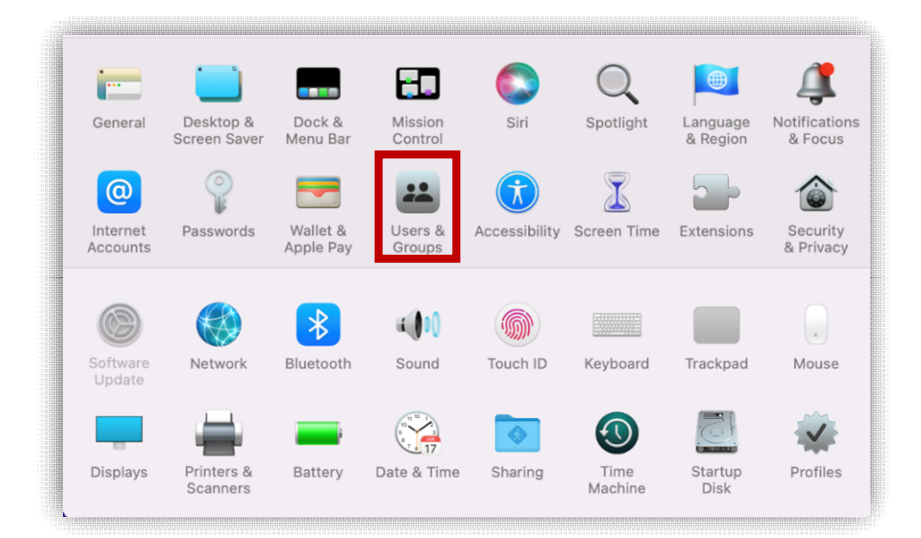

5. Click the *Change Password* button.

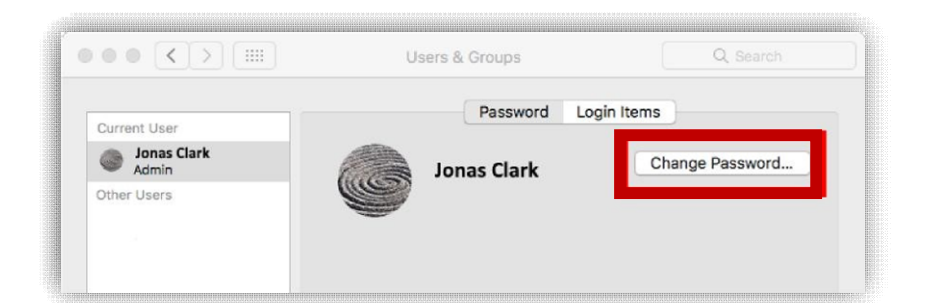

6. Enter your current password and your new password (twice, to verify that you typed it correctly).

| Old password:                   |  |
|---------------------------------|--|
| New password:                   |  |
| Verify:                         |  |
| Password hint:<br>(Recommended) |  |
| (Recommended)                   |  |

- 7. Click the *Change Password* button to make the change.
- 8. Click the apple icon in the upper left corner of the screen and select *Lock Screen.*

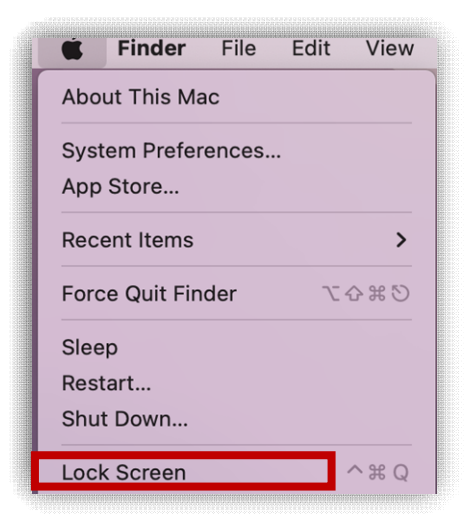

9. Sign back into the computer using the new password.

### **MacOS Monterey – Reset Password on Campus**

- 1. Make sure your Apple computer is connected to the university network (either with a wired connection or through Wi-Fi).
- 2. In your internet browser, go to https://clarku.edu/password
  - a. Click the red *Change Your Password* button

| CLARK UNIVER     | ISITY                               |                                                    |                                                    |                                                           |                                 | INFO FOR 🔷           |
|------------------|-------------------------------------|----------------------------------------------------|----------------------------------------------------|-----------------------------------------------------------|---------------------------------|----------------------|
| (Info            | Information Technology Services     |                                                    |                                                    |                                                           | Search Clark University website |                      |
| Get Started      | Get Help                            | Find Tech Spaces                                   | Explore Services                                   | Learn About ITS                                           |                                 |                      |
| HOME > EXPLO     | uter &                              | Password                                           | Security                                           |                                                           |                                 |                      |
| The most import  | ant part of pass<br>thers and do no | word security is keepin<br>t login with your crede | ng your password priva<br>ntials and let others us | ate. Do not give your Clark account<br>se your resources. | 6                               | CHANGE YOUR PASSWORD |
| information to o |                                     |                                                    |                                                    |                                                           |                                 |                      |

3. Enter your Clark username and initial password—the password you'll be changing.

| CLARK                                      | CHALLENGE CONVENTION.<br>CHANGE OUR WORLD.  |
|--------------------------------------------|---------------------------------------------|
| Change Yo                                  | ur Password                                 |
| Current Credentials                        |                                             |
| To change your Clark<br>or (508) 793-7745. | University password please enter your curre |
| Username                                   | thwalsh                                     |
| Initial Password                           |                                             |

4. Enter your new password twice. Next, review Clark's Appropriate Use Policy and click the checkbox before clicking *Submit*.

| Next, please creat               | e your new password, making sure that it conforms with Clark University's password requiremer    |
|----------------------------------|--------------------------------------------------------------------------------------------------|
| <ul> <li>Minimum of a</li> </ul> | sinht charactere                                                                                 |
| <ul> <li>Cannot be or</li> </ul> | e of your previous five passwords                                                                |
| <ul> <li>Cannot conta</li> </ul> | in three or more characters from the user's account name                                         |
| <ul> <li>Cannot conta</li> </ul> | in spaces or non-English characters                                                              |
| <ul> <li>Must contain</li> </ul> | special characters from three of the following categories:                                       |
| <ol> <li>Uppercase</li> </ol>    | English letter (A to Z)                                                                          |
| <ol><li>Lowercase</li></ol>      | English letter (a to z)                                                                          |
| <ol><li>Number 0 t</li></ol>     | D 9                                                                                              |
| <ol> <li>Non-alphar</li> </ol>   | iumeric (I, #, \$, & =, etc., except for the apostrophe ')                                       |
| our new passwor                  | d will expire 365 days after it is set. We suggest that your Clark Account password be unique an |
| lew Password                     | P                                                                                                |
| opfirm Now                       |                                                                                                  |
| onnin New<br>Deseword            |                                                                                                  |
| 8334010                          |                                                                                                  |
|                                  |                                                                                                  |

5. Close the internet browser. In the upper right corner, look for Kandji's butterfly icon and click on it.

|  | 5 | ) | Ŷ | Q | Thu Apr 13 | 8:20 AM | Bil. |
|--|---|---|---|---|------------|---------|------|
|  |   |   |   |   |            |         |      |
|  |   |   |   |   |            |         |      |

- 6. Wait for approximately 5 minutes for our systems to recognize your new password.
- 7. Once the Kandji password window appears, type in your new password and click *OK*.

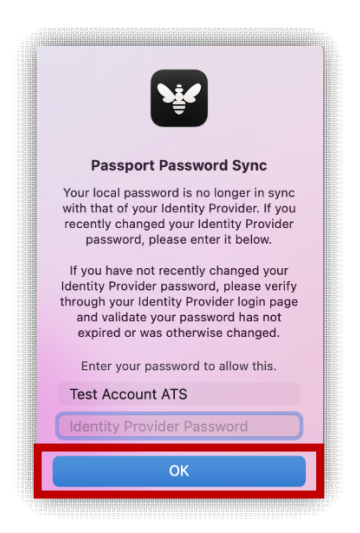

- 8. Restart your computer.
- 9. When the computer turns on again, log in with your Clark username and your new password.
- 10. You will be prompted to enter credentials for Clark WiFi. Enter your Clark username and new password. Make sure *Remember this informati*on is checked, then click *OK*.

|             | (               | •           |                   |
|-------------|-----------------|-------------|-------------------|
| Enter a nan | ne and passw    | ord for net | twork "ClarkWiFi" |
| Account Nan | ne:             |             |                   |
| Passwo      | rd:             |             |                   |
| 🗹 Remembe   | er this informa | tion        |                   |
|             | Cancel          |             | ок                |
|             | Cancel          |             | ок                |

- 11. From the top toolbar, click *Go* and select *Connect to Server*.
- 12. Select one of your file shares and click *Connect*.

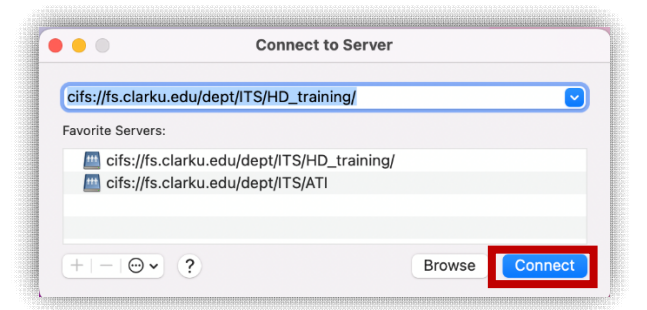

13. When prompted, enter your Clark username and new password, then click *Connect*. After connecting to one file share, you will be able to open any others as you normally do.

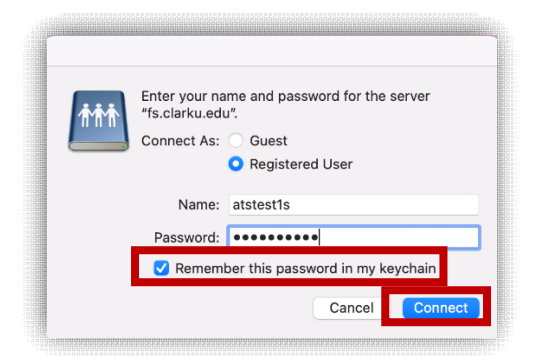

- 14. Open a test document and print it.
- 15. In the Printer Queue window, click the restart button.

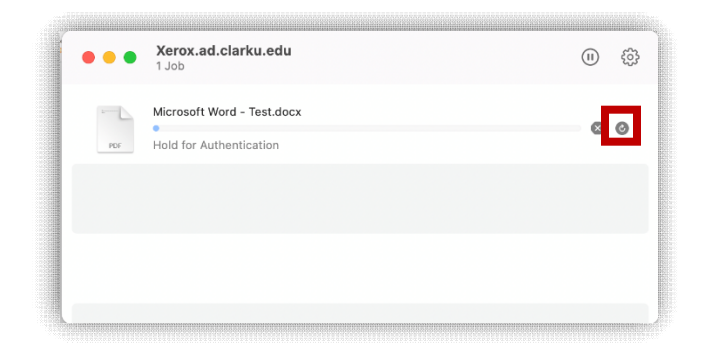

16. Enter your Clark username and new password. Check *Remember this password in my keychain box*, then click *OK*.

|   | Enter your na<br>"Xerox.ad.cla | ame and password for the printer<br>arku.edu". |
|---|--------------------------------|------------------------------------------------|
| - | Name:                          | atstest1s                                      |
|   | Password:                      | ••••••                                         |
|   | 🗹 Rememi                       | ber this password in my keychain               |

- 17. Make sure your test page has printed properly.
- 18. Launch Microsoft apps such as Teams, Outlook, and OneDrive. Please note you will need to re-enter your login credentials with your new password.

If you have any questions, or require further assistance, please contact the ITS Help Desk at 508-793-7745 or <u>helpdesk@clarku.edu</u>.